# Aktivieren und Einrichten von Fiskaly in WaiterOne

### 1. Sicherstellen, dass die Anforderungen erfüllt sind

1.1. Verwenden Sie die neueste Version von WaiterOne und der Fernbedienung.

#### 2. Starten Sie den Prozess

2.1. Kontaktieren Sie uns.

2.2. Bezahlen Sie die Rechnung.

- 3. Fiskaly-Aktivierung in WaiterOne
  - 3.1. Aktivieren Sie zuerst den Schalter "Fiskaly aktivieren" in den Einstellungen -> Fiskaly.
  - 3.2. Drücken Sie die Schaltfläche "Authentifizieren", um zu bestätigen, dass die Verbindung funktioniert.
  - 3.3. Klicken Sie in den erweiterten Einstellungen auf "API einrichten", um alle erforderlichen Daten für die Interaktion mit der SignDE-API zu generieren. (Hinweis: Dieser Vorgang kann mehr als 30 Sekunden dauern, haben Sie also bitte etwas Geduld).
  - 3.4. Navigieren Sie zu Daten -> MwSt./Steuer und wählen Sie für jede erstellte Steuer einen Fiskaly-MwSt.-Typ aus.Hier ist eine Liste der korrekten Mehrwertsteuerarten für jede Mehrwertsteuer/Steuer:

NORMAL: 19% ERMÄßIGT 1: 7 % SONDERTARIF 1: 10,7 SONDERTARIF 2: 5,5 NULL: 0 %

- 3.5. Gehen Sie zu Daten -> Zahlungen und aktivieren Sie, falls Sie eine Barzahlungsart haben, den Schalter "Bar".
- 3.6. Führen Sie einen Testdruck mit Fiskaly durch, um sicherzustellen, dass Ihr Drucker den Fiskaly-QR-Code korrekt druckt.

## 4. In Betrieb gehen

- 4.1. Zu Beginn arbeiten die Benutzer im Testmodus.
- 4.2. Nach den ersten Testtagen und wenn Sie sich vergewissert haben, dass alles einwandfrei funktioniert, kontaktieren Sie uns bitte, damit wir den Live-Modus aktivieren können.

# How to Activate and Set Up Fiskaly in WaiterOne

### 1. Ensure Requirements Are Met

1.1. Use the latest version of WaiterOne and the Remote.

### 2. Initiate the Process

- 2.1. Contact us.
- 2.2. Pay the invoice.

### 3. Fiskaly Activation in WaiterOne

- 3.1. First, enable the "Activate Fiskaly" switch in the settings -> Fiskaly.
- 3.2. Press the "Authenticate" button to confirm that the connection is working.
- 3.3. In Advanced Settings, click "Setup API" to generate all the necessary data to interact with the SignDE API.

(Note: This process may take more than 30 seconds, so please be patient.)

- 3.4. Navigate to the Data -> VAT/TAX and select a Fiskaly VAT Type for each VAT/TAX you have created. Here is a list of the correct VAT Type for every VAT/TAX : NORMAL : 19% REDUCED\_1 : 7% SPECIAL\_RATE\_1 : 10.7 SPECIAL\_RATE\_2 : 5.5 NULL : 0%
- 3.5. Go to Data -> Payments and, if you have a cash payment method, enable the "Cash" switch.
- 3.6. Perform a test print using Fiskaly to ensure your printer correctly prints the Fiskaly QR code.

## 4. Going Live

- 4.1. Initially, users will operate in test mode.
- 4.2. After the first few days of testing, once you confirm that everything is working fine, please contact us so that we can enable Live mode.